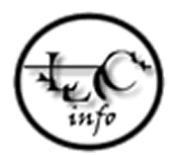

#### L&C SOLUÇÕES EM INFORMÁTICA COM. SERV. LTDA.

www.lcinfo.com.br – www.facebook.com/lcinfo – comercial@lcinfo.com.br SÃO PAULO – SP 11 4063-0654 PETROLINA – PE 87 3862-2422

### Guia de Referência do Emissor SAT

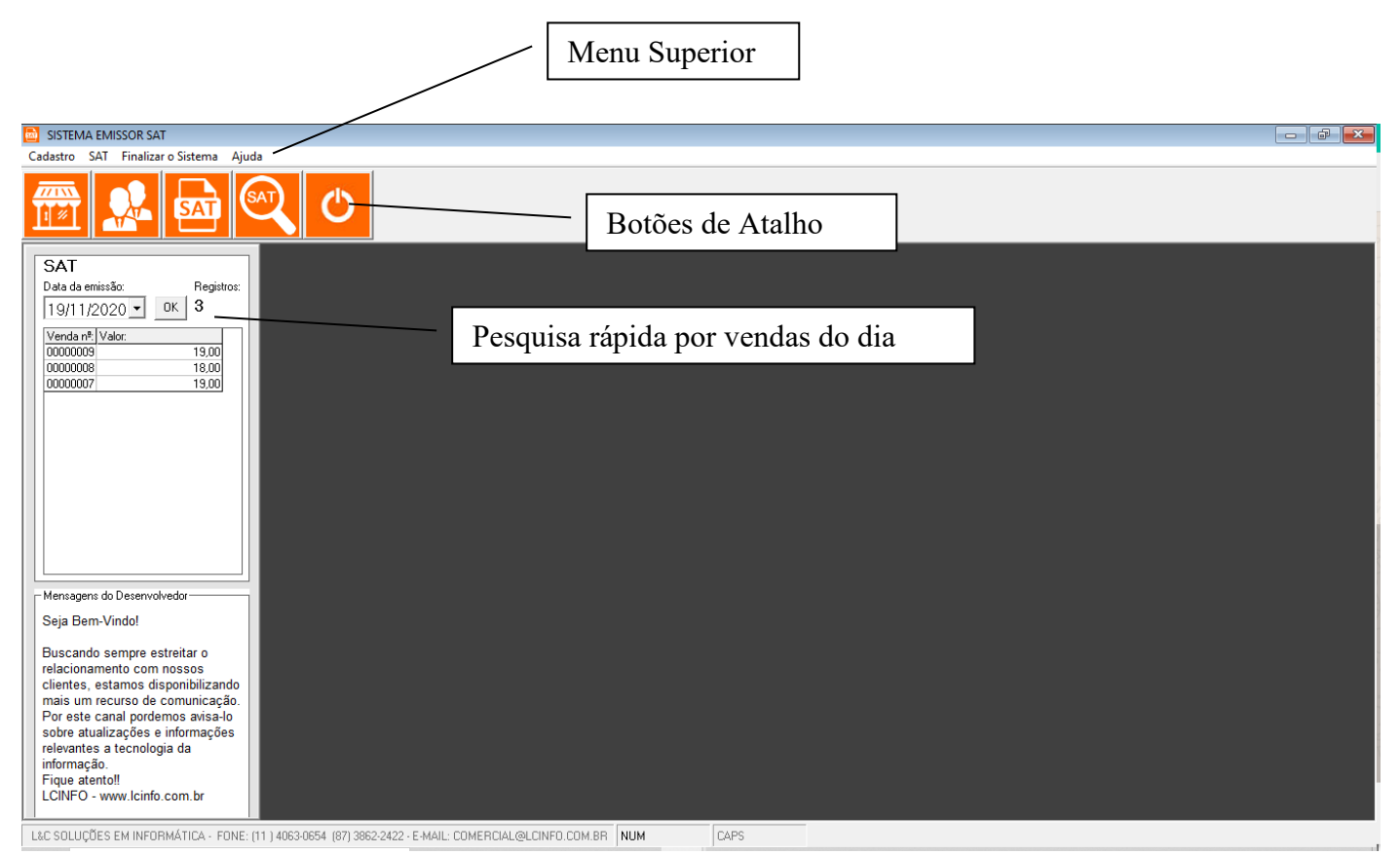

O sistema conta com os recursos de Cadastro do Emitente, Cadastro de Clientes, Emissão de Cupons e Pesquisa dos cupons emitidos.

| Cadadatic VIT       Finalizar Statum       Auda         Timeter       Timeter       Timeter       Timeter         Litents       Timeter       Timeter       Timeter         Timeter       Timeter       Timeter       Timeter         Litents       Timeter       Timeter       Timeter         Data do sensido:       Registration       Registration       Status Scatal       Finalizar Status       Status Scatal         Tomotopio       19:00       Timeter       Status Scatal       Fronter       Codestat       Finalizar Status       Finalizar Status       Finalizar                                                                                                    | SISTEIVIA EIVIISSUK SAT                                                                                                    |                                                                                                    |  |
|----------------------------------------------------------------------------------------------------|----------------------------------------------------------------------------------------------------|----------------------------------------------------------------------------------------------------|--|
| SAT       Reparts         Drd de ensistée       Reparts         11/102020 K       K         SAT       South Construction of the second of the second of | Cadastro SAT Finalizar o Sistema Ajuda                                                                                                    |                                                                                                    |  |
| SAT<br>Data de emición<br>19/11/12/20 0       Sua Empresa - Emisor         Verdaria Vidar<br>00000000       19:00<br>10:000000       Increjão Estatut<br>19:0000000       Increjão Estatut<br>19:00000000       Increjão Estatut<br>19:00000000       Increjão Estatut<br>19:00000000       Increjão Estatut<br>19:00000000       Increjão Estatut<br>19:00000000       Increjão Estatut<br>19:00000000       Increjão Estatut<br>19:000000000       Increjão Estatut<br>19:00000000000       Increjão Estatut<br>19:0000000000000000       Increjão Estatut<br>19:000000000000000000000000000000000000                                                                                                    | Emitente<br>Clientes                                                                                                    | ك<br>ا                                                                                                    |  |
| Mensagens do Desenvolvedor         Seja Bern-Vindo!         Buscando sempre estreitar o relacionamento com nossos clientes, estamos disponibilizando mais um recurso de comunicação.         Doservações:         Observações:         Doservações:         Fique atento!!         LCINFO - www.lcinfo.com.br                                                                                                    | SAT         Sua           Data da emissão:         Registroa:           19/11/2020 ▼         0K         3           Venda nº, [Valor.         00000009         19.00           000000009         19.00         00000000           00000007         19.00         19.00           00000007         19.00         19.00 | I Empresa - Emissor<br>Tazão Social:<br>ELSON SANTOS RIBEIRO ME - LIDER AUTO PEÇAS<br>SNP: Inscrição Estatuat: Inscrição Municipat: CNAE FISCAL:<br>05.324.252/0001-30 [116465444117 [0 0 0<br>Responseveit: Fone: Fone: Celular:<br>ELSON / MARCOS [11] 2731.8025<br>Snat: Ste: CNPJ Contador:<br>marcos: s.ribeiro@uol.com.br<br>Snat: Ste: CNPJ Contador:<br>marcos: s.ribeiro@uol.com.br<br>Snat: Ste: CNPJ Contador:<br>marcos: s.ribeiro@uol.com.br<br>Snat: Ste: CONPJ Contador:<br>marcos: s.ribeiro@uol.com.br<br>Snat: Ste: CONPJ Contador:<br>marcos: State: Coddge do Múnicipio IBGE: UF:<br>JARDIM IBUATEMI SÃO PAULO SÃO PAULO SP<br>Regime:<br>1 - Simples Nacional |  |
| Seja Bern-Vindo!       CSC - Produção:         Buscando sempre estreitar o relacionamento com nossos clientes, estamos disponibilizando mais um recurso de comunicação. Por este canal pordemos avisa-lo sobre atualizações e informações relevantes a tecnologia da informação.       Observações:         Figue atento!!       LCINFO - www.lcinfo.com.br       V                                                                                                    | Mensagens do Desenvolvedor                                                                                                    |                                                                                                    |  |
| Buscando sempre estreitar o<br>relacionamento com nossos<br>clientes, estamos disponibilizando<br>mais um recurso de comunicação.<br>Por este canal pordemos avisa-lo<br>sobre atualizações e informações<br>relevantes a tecnologia da<br>informação.<br>Fique atento!!<br>LCINFO - www.lcinfo.com.br                                                                                                    | Seja Bem-Vindo!                                                                                                    | 2SC - Produção:                                                                                                    |  |
|                                                                                                    | Buscando sempre estreitar o<br>relacionamento com nossos<br>clientes, estamos disponibilizando<br>mais um recurso de comunicação.<br>Por este canal pordemos avisa-lo<br>sobre atualizações e informações<br>relevantes a tecnologia da<br>informação.<br>Figue atento!!<br>LCINFO - www.lcinfo.com.br                | Jbservações:                                                                                                    |  |

Imagem do Cadastro do Emitente

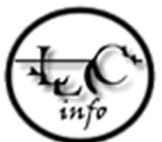

|                                                                                                    | Emissor SAT                                                                                                    |
|----------------------------------------------------------------------------------------------------|----------------------------------------------------------------------------------------------------|
| Campo para importação<br>de pedidos do sistema<br>de Controle, basta<br>digitar o numero do<br>pedido e teclar "Enter"                                                                                                    | Dados do Destinatário, caso tenha preenchido o<br>cadastro do cliente previamente é possível<br>carregar as informações digitando o nome do<br>cliente e teclando "Enter". Se for um cliente<br>esporádico você pode digitar apenas o numero do<br>CPF caso seia solicitado. |
| Lupon   SAT   edido:   Número Venda:   OOOOOO010   Destinatáro   CPF / CNPJ:   CONSUMIDOR   Logradouro:   Número:   Bairro:   Cidade:   Código IBGE:   CEP:   UF:   Tipo Contribuinte:   9 - NÃO Contribuinte   ATENÇÃO: Quando informar o logradouro é necessário preencher todos os campos do endereço. | Produtos   Incluir/ Alterar Produto   QTD Descrição   QTD Descrição   QTD Descrição   R\$ Unitário R\$ Total     Image: Credenciadora:   0   0   O   DESCONTO R\$:   Valor Recebido:   TROCO:   0   0   0                                                                    |
| ave de Acesso:                                                                                                    | DIGEST:                                                                                                    |

# L&C SOLUÇÕES EM INFORMÁTICA COM. SERV. LTDA.

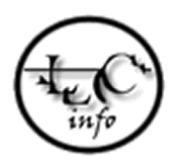

www.lcinfo.com.br – www.facebook.com/lcinfo – comercial@lcinfo.com.br SÃO PAULO – SP 11 4063-0654 PETROLINA – PE 87 3862-2422

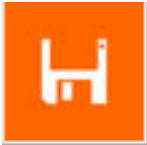

Esse botão tem a função de gravar as informações do cupom. Caso não possa transmitir o cupom de imediato as informações ficam gravadas para que possa ser transmitido posteriormente.

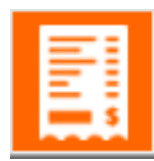

Transmite as informações para o SEFAZ para ser autorizado e imprimir o cupom.

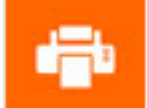

Imprime o ultimo cupom autorizado.

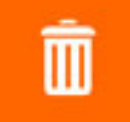

Cancela o cupom fiscal. O cupom só pode ser cancelado no periodo de até 30 minutos apartir da hora de emissão do cupom.

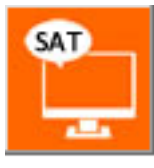

Atalho para o site de consulta de cupom autorizados do SEFAZ.

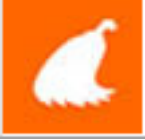

Limpa os campos par ao proximo cupom.

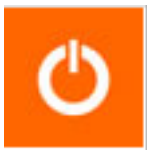

Fecha a janela do emissor.

L&C SOLUÇÕES EM INFORMÁTICA COM. SERV. LTDA.

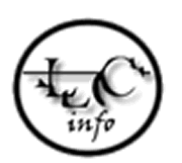

www.lcinfo.com.br – www.facebook.com/lcinfo – comercial@lcinfo.com.br SÃO PAULO – SP 11 4063-0654 PETROLINA – PE 87 3862-2422

## INCLUIR PRODUTOS

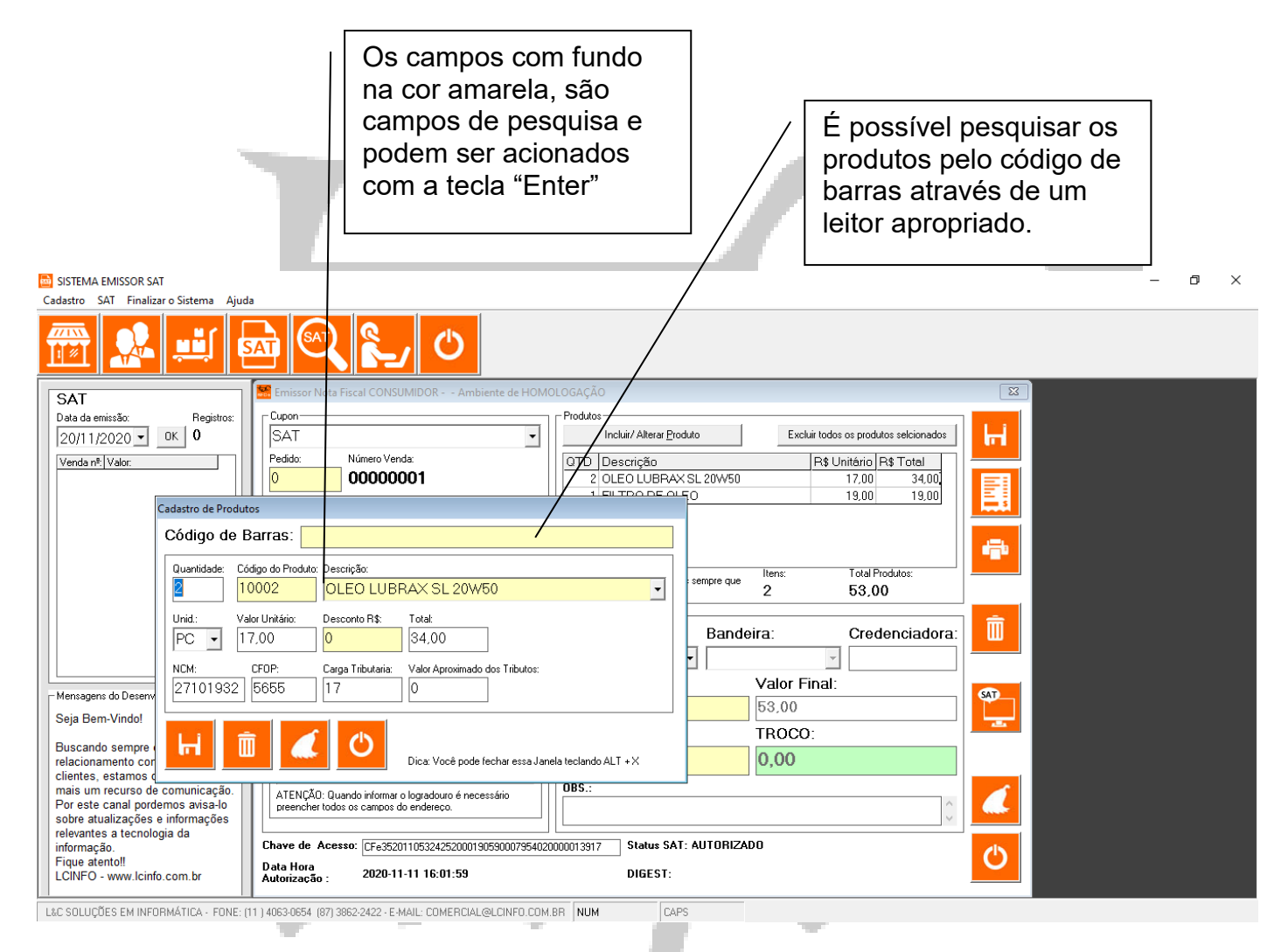

O ideal é que os produtos já estejam cadastrados previamente no sistema de controle, pois assim a emissão do cupom é bem mais rapida uma vez que o usuário só vai precisar informar o código do produto para que seja preenchido todas as outras informações.

Fique atento a os outros campos como quantidade e código NCM.

Em seguida clique no botão com imagem de disquete para gravar as informações.

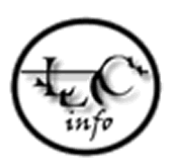

### PESQUISA CUPONS

Por aqui é possível gerar um relatório por período das vendas efetuadas pelo emissor SAT. Também é possível verificar os cupons que foram cancelados e os que estão pendentes.

| 12 | 🔰 SISTEMA EM     | 1ISSOR SAT               |                      |             |                             |              |                            |                |                       |       |  |
|----|------------------|--------------------------|----------------------|-------------|-----------------------------|--------------|----------------------------|----------------|-----------------------|-------|--|
| C  | Cadastro SAT     | Finalizar o Sistema Ajud | la                   |             |                             |              |                            |                |                       |       |  |
|    |                  | Emissor SAT              |                      |             |                             |              |                            |                |                       |       |  |
|    |                  | Pesquisa Cupons          | AT)                  |             |                             |              |                            |                |                       |       |  |
|    |                  | Encon                    |                      |             |                             |              |                            |                |                       |       |  |
|    |                  | Lpson /                  |                      |             |                             |              |                            |                |                       |       |  |
|    | SAT              | Daruma >                 | Pesquisa de          | NFC-e       |                             |              |                            |                |                       |       |  |
|    | Data da emiss    | ão Benistros             | - Filtrar            |             |                             |              |                            |                |                       |       |  |
|    |                  |                          | Data Inícia          | al: Data    | Final: Status:              |              |                            |                |                       |       |  |
|    | 19/11/20.        |                          | 01/11/20             | 20 🔻 30/    | 11/2020 💌 TODOS             |              | •                          |                |                       |       |  |
|    | Venda nº: Va     | alor:                    | Razão Soc            | cial:       | _ /                         |              |                            |                |                       |       |  |
|    | 00000009         | 19,00                    |                      |             |                             |              |                            |                |                       |       |  |
|    | 0000008          | 18,00                    |                      |             |                             |              |                            |                |                       |       |  |
|    | 00000007         | 18,00                    | Venda N <sup>e</sup> | Emissão     | Cliente                     |              | CPF / CNPJ                 | Valor Total    | Status                |       |  |
|    |                  | 10,00                    |                      | 1 11/11/202 | 0                           |              |                            | 53,00          | AUTORIZADO            |       |  |
|    |                  |                          |                      | 2 16/11/202 | 0                           |              | 21214050940                | 53,00          |                       |       |  |
|    |                  |                          |                      | 3 16/11/202 |                             |              | 21314650840                | 22.00          |                       |       |  |
|    |                  |                          |                      | 5 18/11/202 | O CONSUMIDOR                |              |                            | 32,00          |                       | -     |  |
|    |                  |                          |                      | 6 18/11/202 | I FANDRO MOBAES             |              | 21314650840                | 32,00          |                       |       |  |
|    |                  |                          |                      | 7 19/11/202 | 0 CONSUMIDOR                |              | 2.011000010                | 19.00          | AUTORIZADO            |       |  |
|    |                  |                          |                      | 8 19/11/202 | 0 CONSUMIDOR                |              |                            | 18,00          | AUTORIZADO            |       |  |
|    |                  |                          |                      | 9 19/11/202 | 0 CONSUMIDOR                |              |                            | 19,00          | AUTORIZADO            |       |  |
|    |                  |                          | 1                    | 0 19/11/202 | 0 CONSUMIDOR                |              |                            | 18,00          |                       |       |  |
|    |                  |                          |                      |             |                             |              |                            |                |                       |       |  |
|    | bi an an anna da | Deservativedes           |                      |             |                             |              |                            |                |                       |       |  |
|    | - mensagens uu   | Desenvoivedui            |                      |             |                             |              |                            |                |                       |       |  |
|    | Seja Bem-V       | /indo!                   |                      |             |                             |              |                            |                |                       |       |  |
|    | Buscando s       | empre estreitar o        |                      |             |                             |              |                            |                |                       |       |  |
|    | relacioname      | ento com nossos          |                      |             |                             |              |                            |                |                       |       |  |
|    | clientes, est    | tamos disponibilizando   |                      |             |                             |              |                            |                |                       |       |  |
|    | Por este car     | nal pordemos avisa-lo    |                      |             |                             |              |                            |                |                       |       |  |
|    | sobre atuali     | zacões e informacões     |                      |             |                             |              |                            |                |                       |       |  |
|    | relevantes a     | tecnologia da            | da Ó                 |             |                             |              |                            |                |                       |       |  |
|    | informação.      |                          | Registros:           | 10 T        | otal Autorizado R\$: 516.00 | Total C      | Cancelado R\$: 128.00      | Total Pendend  | Ite R\$: 18.00        |       |  |
|    | Fique atento     | D!!                      | 1                    |             | ,                           | <b>T</b> - 1 |                            |                |                       |       |  |
|    | LCINFO - W       | ww.icinto.com.br         |                      |             |                             | lota         | i Gerai K\$: <b>340,00</b> | Verificar Nota | Nota Cancelada/Inutil | izada |  |

CAPS

L&C SOLUÇÕES EM INFORMÁTICA - FONE: (11) 4063-0654 (87) 3862-2422 - E-MAIL: COMERCIAL@LCINFO.COM.BR NUM

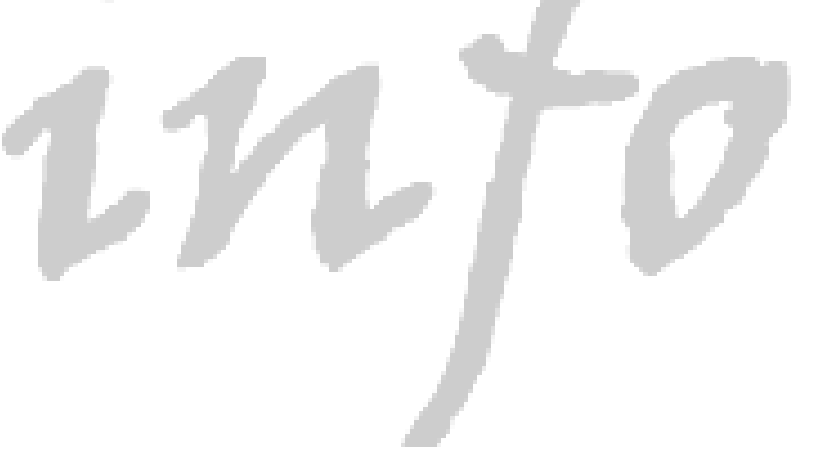